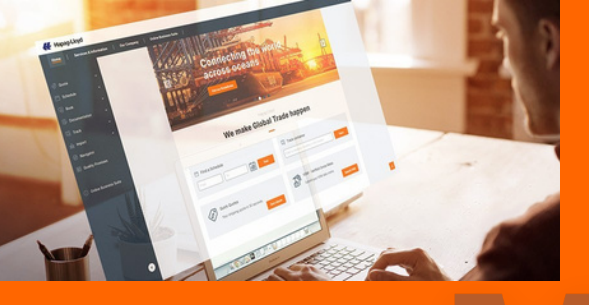

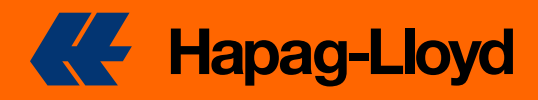

# QUICK QUOTES

Hemos mejorado nuestra herramienta Quick Quotes para usted. Descubra el nuevo aspecto, disfrute de una mejor utilización y pruebe las dos nuevas funciones de la nueva Quick Quotes.

Al mismo tiempo, puede beneficiarse de la conocida rapidez y fiabilidad de la herramienta Quick Quotes y hacer que su negocio sea considerablemente más rápido, más fácil y, por tanto, más competitivo.

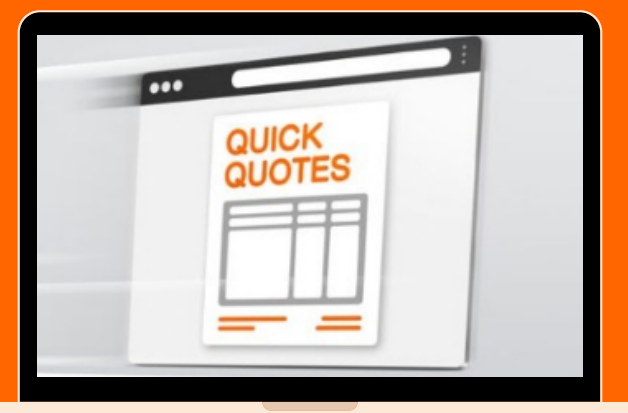

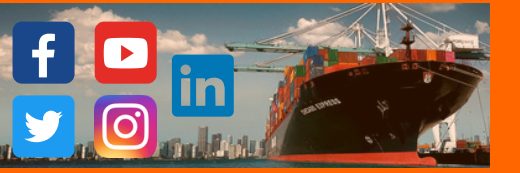

2

## **Bienvenidos al manual de Quick Quotes**

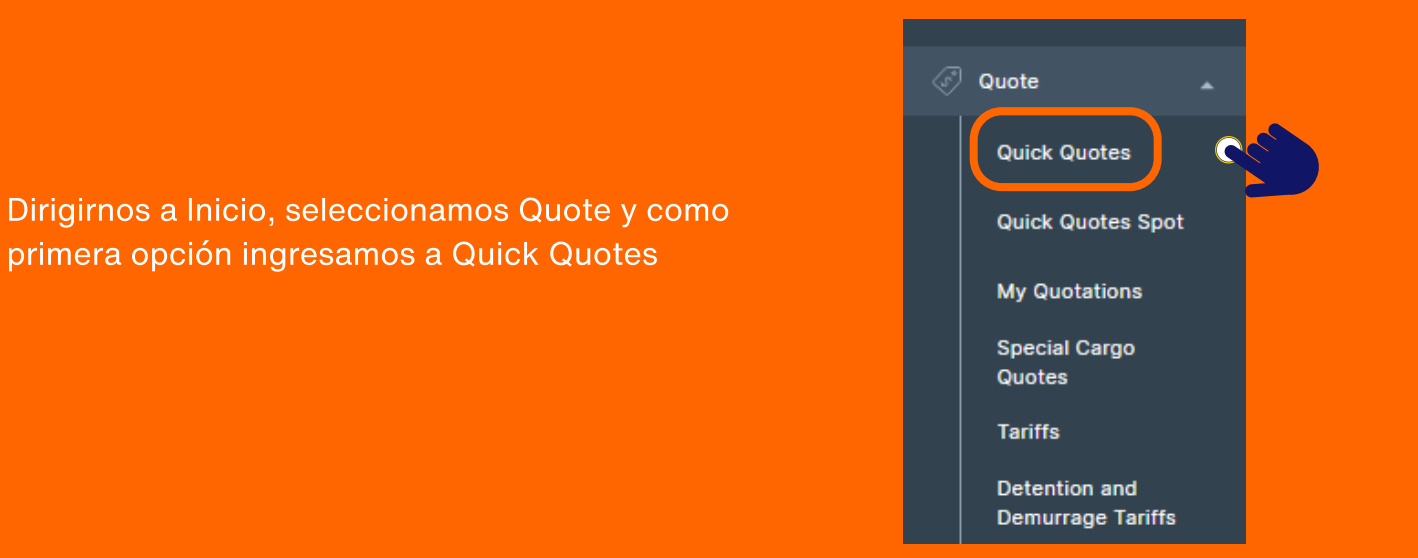

Colocar puerto de origen y destino; no olvidar colocar si es port to port / port to door o viceversa.

| Request Quote                                                                                                 | <b>ب</b> ڑ                                            |
|----------------------------------------------------------------------------------------------------|-------------------------------------------------------|
| 1 Routing × Clear ^                                                                                           |                                                       |
| Start Location     Destination Location       Start Location     Onestination Location                        | El "ANCLA" hace<br>referencia al<br>código del puerto |
| Received at your Door     Received at Terminal/Ramp     Delivered to your Door     Delivered to Terminal/Ramp |                                                       |
| Additional Routing                                                                                            |                                                       |

#### En la opción Additional Routing puede agregar hasta 10 rutas en una misma cotización

| equest Quote                                        |   |                                                       |   |            |
|-----------------------------------------------------|---|-------------------------------------------------------|---|------------|
| () Routing                                          |   |                                                       |   | × Cear #   |
| Start Location                                      |   | Destination Location                                  |   |            |
| CALLAD (PROLL)                                      | × | ROTTERDAM (NERTM)                                     | × |            |
| Received at your Door     Received at Terminal(Ramp |   | O Delivered to your Door 😟 Delivered to Terminal(Ramp |   |            |
| (2) Routing                                         |   |                                                       |   | × Ciear 📱  |
| Start Location                                      |   | Destination Location                                  |   |            |
| O OTAMATIC (ECOME)                                  | × | CALLAD (MICL)                                         | × |            |
| Received at your Door     Received at Terminal(Ramp |   | O Delivered to your Door 😟 Delivered to Terminal(Ramp |   |            |
| 3 Routing                                           |   |                                                       |   | × Clear II |
| Start Location                                      |   | Destination Location                                  |   |            |
| POSORJA (KOPSJ)                                     | × | SAN ANTONO (CLSA)                                     | × |            |
|                                                     |   |                                                       |   |            |

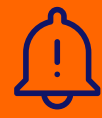

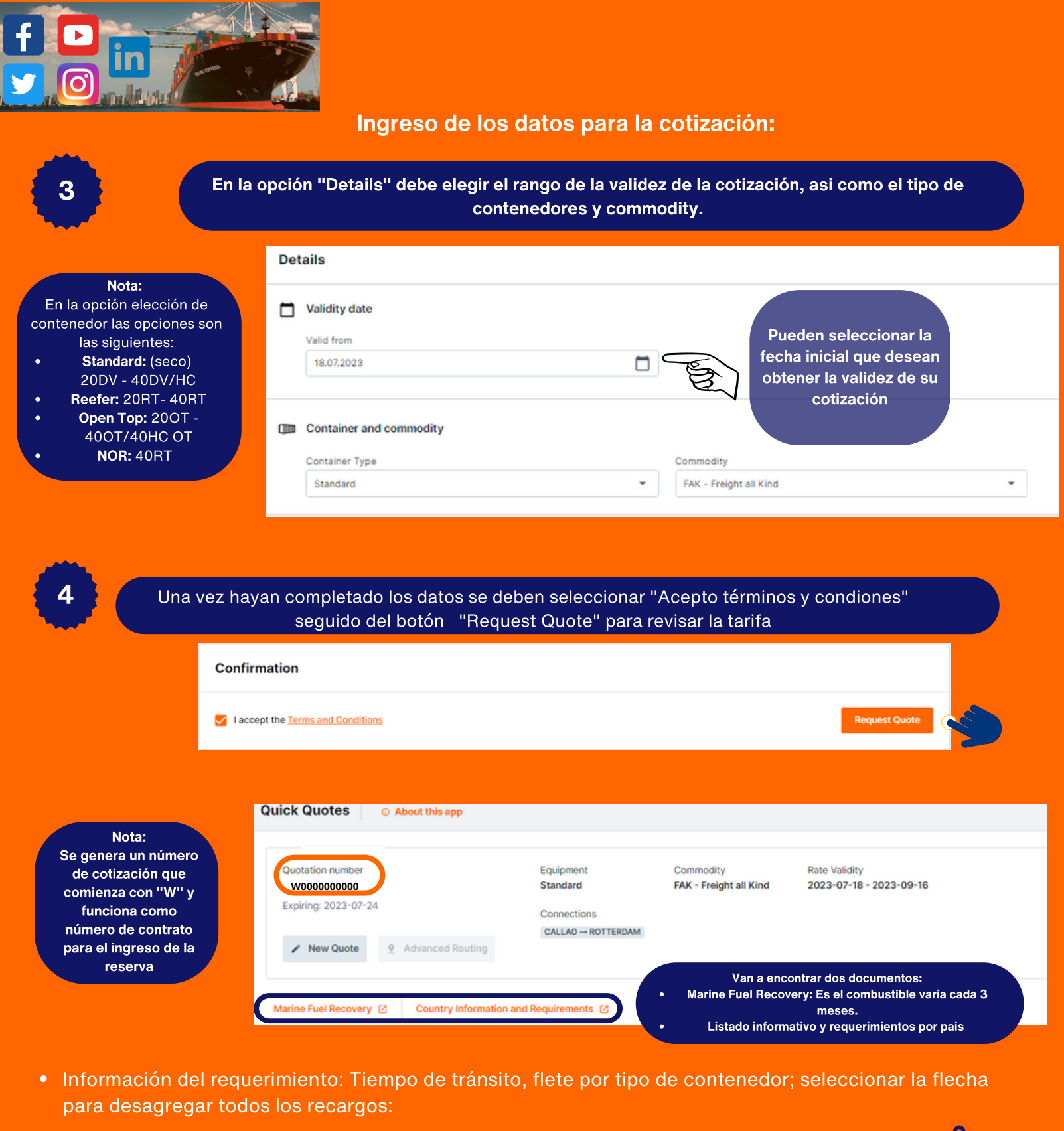

| Routings                         |        |                                       |                          |                   |                         |     |                                                                    |                 |
|----------------------------------|--------|---------------------------------------|--------------------------|-------------------|-------------------------|-----|--------------------------------------------------------------------|-----------------|
| Routing                          |        |                                       | Ocean Freig<br>dropdown) | ht (subject to F  | reight Charges as       | per |                                                                    |                 |
| CALLAO<br>PECLL - Terminal / Ram | Direct | ROTTERDAM     NLRTM - Terminal / Ramp | 20STD<br>USD 685         | 40STD<br>USD 1160 | <b>40НС</b><br>USD 1160 |     | Adicionalment<br>revisar la tarif<br>tenemos dos<br>secciones :    | e a<br>fa,<br>s |
| Your Offer                       |        |                                       |                          | Sc                | hedule B                | ook | <ul> <li>Revisar Itiner</li> <li>Generar un<br/>reserva</li> </ul> | rarios<br>na    |

#### Detalle de la cotización:

En esta sección, van a encontrar el detalle completo del flete + sus recargos, considerar que TODOS deben agregarlos, no olvidar revisar los montos de "Notas" ya que se deben sumar al flete

| Charge                                                                    | Curr.                                                                                                    | 20STD                                                                                                    | 40STD                                                                                                    | 40HC                                                                                                    |
|---------------------------------------------------------------------------|----------------------------------------------------------------------------------------------------|----------------------------------------------------------------------------------------------------|----------------------------------------------------------------------------------------------------|----------------------------------------------------------------------------------------------------|
| Ocean Freight                                                             | USD                                                                                                    | 111                                                                                                    | 111                                                                                                    | 111                                                                                                    |
| ied, all rates are subject to all surcharges as they are valid at time of | shipment. The curr                                                                                                    | rently applicat                                                                                                    | le surcharges                                                                                                    | are:                                                                                                    |
| Description                                                               | Curr.                                                                                                    | 20STD                                                                                                    | 40STD                                                                                                    | 40HC                                                                                                    |
| Marine Fuel Recovery                                                      | USD                                                                                                    | 111                                                                                                    | 111                                                                                                    | 111                                                                                                    |
| Terminal Handling Charge Dest.                                            | EUR                                                                                                    | 111                                                                                                    | 111                                                                                                    | 111                                                                                                    |
| Terminal Security Charge Dest.                                            | EUR                                                                                                    | 111                                                                                                    | 111                                                                                                    | 111                                                                                                    |
| Equipment Inspection Fee                                                  | EUR                                                                                                    | 111                                                                                                    | 111                                                                                                    | 111                                                                                                    |
|                                                                           | Charge Ocean Freight ied, all rates are subject to all surcharges as they are valid at time of Description Marine Fuel Recovery Terminal Handling Charge Dest. Terminal Security Charge Dest. Equipment Inspection Fee | Charge     Curr.       Ocean Freight     USD       ied, all rates are subject to all surcharges as they are valid at time of shipment. The curr       Description     Curr.       Marine Fuel Recovery     USD       Terminal Handling Charge Dest.     EUR       Terminal Security Charge Dest.     EUR       Equipment Inspection Fee     EUR | Charge     Curr.     20510       Ocean Freight     USD     111       ied, all rates are subject to all surcharges as they are valid at time of shipment. The currently applicate       Description     Curr.     205TD       Marine Fuel Recovery     USD     111       Terminal Handling Charge Dest.     EUR     111       Terminal Security Charge Dest.     EUR     111       Equipment Inspection Fee     EUR     111 | Charge       Curr.       20310       40310         Ocean Freight       USD       111       111         ied, all rates are subject to all surcharges as they are valid at time of shipment. The currently applicable surcharges       Description       Curr.       20STD       40STD         Marine Fuel Recovery       USD       111       111         Terminal Handling Charge Dest.       EUR       111       111         Terminal Security Charge Dest.       EUR       111       111         Equipment Inspection Fee       EUR       111       111 |

Quote Detail

Quotation Number

Rate Validity

2023/07/18 - 2023/09/16

Quote Expiration

Equipment

Standard

Commodity

FAK

#### **Charges** information

The Ocean Freight includes following assessorial charges:

Carrier Security Fee, Panama Canal Charge, Terminal Handling Charge Orig.

• Encontramos a la derecha dos fechas:

La expiración: Periodo en el cual tienen plazo para generar su reserva.

La validez: Periodo en el cual se va registrar su cotización en caso generen su reserva dentro del plazo

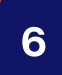

#### Uno de los beneficios del Quick Quote es que pueden descargar la cotización en formato PDF

Deben ingresar el correo a donde quieren enviar la cotización y luego seleccionar "Send via Email" En caso requieran descargar en ese momento la cotización pueden seleccionar "Download PDF"

| Email Address                                                             | Language |   |
|---------------------------------------------------------------------------|----------|---|
| VANIA.DELAPUENTE@HLAG.COM                                                 | English  | ~ |
| ESPACIO EDITABLE     The document is currently only available in English. |          |   |

5

### • Como último paso, revisar el resumen de la cotización:

| Qu | ote Detail                                                                                                    |
|----|----------------------------------------------------------------------------------------------------|
| 0  | Remarks                                                                                                    |
|    | Future Marine Fuel Recovery (MFR) surcharge adjustments may not be considered in above offer. You can find all global MFR values and validities.                                                                                                    |
|    | Please note that all changes that do require a legal 30-day notice are duly filed and announced in the respective Public Tariffs and this Document shows some of these changes for international purpose only. This document, in no way replaces the application of the Public Tariff valid at time of shipment. |
|    | Bill of Lading fee, demurrage, detention or any other local charges and service fees according to Hapag-Lloyd local tariffs Our rates are only valid for harmless and in gauge cargo.                                                                                                    |
|    | Not valid for high value cargo (500,000 USD and above).                                                                                                    |
|    | Please also check the exempt commodities in our <u>FAK Definition</u> .                                                                                                    |
|    | Please also check the specific <u>REMARKS</u> valid for your quoted origin and destination countries.                                                                                                    |

• Asi como los link directos para encontrar la información de :

Observaciones Preguntas Frecuentes Términos y condiciones Recargos locales Dias libres Concepto de FAK (Freight all Kind)

| Ø | Quicklinks     |     |                      |               |                       |                |  |  |  |  |  |
|---|----------------|-----|----------------------|---------------|-----------------------|----------------|--|--|--|--|--|
|   | <u>Remarks</u> | FAQ | Terms and Conditions | Local Charges | Detention & Demurrage | FAK Definition |  |  |  |  |  |

• Para revisar los Highlights y video explicativo del producto pueden revisar siguiente link:

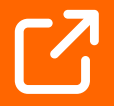

https://www.hapag-lloyd.com/es/services-information/offices-localinfo/latinamerica/peru.html#tab=ti-local-digital-tools-peru